## **M** winmostar チュートリアル

# Quantum ESPRESSO BoltzTraP

V10.0.5

2020年4月6日 株式会社クロスアビリティ

Copyright 2008-2021 X-Ability Co., Ltd.

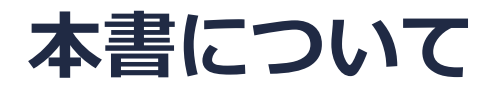

- 本書はWinmostar V10の使用例を示すチュートリアルです。
- 初めてWinmostar V10をお使いになる方はビギナーズガイドを参照してください。
- 各機能の詳細を調べたい方は<u>ユーザマニュアル</u>を参照してください。
- 本書の内容の実習を希望される方は、講習会を受講ください。
  - Winmostar導入講習会:基礎編チュートリアルの操作方法のみ紹介します。
  - <u>Winmostar基礎講習会</u>:理論的な背景、結果の解釈の解説、基礎編チュートリアルの操作方法、基礎編以外のチュートリアルの一部の操作方法を紹介します。
  - 個別講習会:ご希望に応じて講習内容を自由にカスタマイズして頂けます。
- 本書の内容通りに操作が進まない場合は、まず<u>よくある質問</u>を参照してください。
- よくある質問で解決しない場合は、情報の蓄積・管理のため、お問合せフォームに、不具合の 再現方法とその時に生成されたファイルを添付しご連絡ください。
- 本書の著作権は株式会社クロスアビリティが有します。株式会社クロスアビリティの許諾な く、いかなる形態での内容のコピー、複製を禁じます。

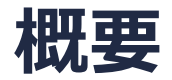

Quantum ESPRESSO(以降QE)によりMg2Si結晶のNSCF計算を行い全状態密度を取得します。そして、このQEの出力ファイルをもとにBoltzTraPによりボルツマン方程式に従って輸送係数を算出します。

注意点:

• k点の取り方、バンド数、擬ポテンシャルの種類、カットオフエネルギーは計算 結果に大きな 影響を与えます。

#### 動作環境設定

- 本機能を用いるためには、Quantum ESPRESSOとCygwinWMのセットアップが必要です。
- <u>https://winmostar.com/jp/installation/</u>インストール方法のWindows用のQuantum ESPRESSOとCygwinWMの設定手順に従います。

| (6)ごちらの手順に従いWinmostar用のCygwin環境(CygwinWM)を構築します。                                                                      |
|----------------------------------------------------------------------------------------------------|
|                                                                                                    |
| (7) WinmostarをインストールしたWindows PC(ローカルマシン)上で使用するソルバを、以<br>下のリンク先の手順でインストールします。リモートサーバでのみ計算を行う場合もインストールし<br>てください。      |
| 量子化学計算を実行する方 : <u>GAMESS</u> <u>NWChem</u>                                                                            |
| 分子動力学計算を実行する方: <u>LAMMPS</u>                                                                                          |
| 固体物理計算を実行する方 : <u>Quantum ESPRESSO</u> <u>FDMNES</u>                                                                  |
| Fragment ER(別売)を実行する方: <u>NAMD</u>                                                                                    |
| ※ Gromacs, Amber, MODYLAS, OpenMXは前の手順でインストールするCygwinに含まれます。<br>※最大原子数を拡張したMOPAC6を使う場合は <u>こちら</u> から入手してください(動作未保障)。 |

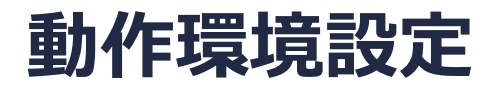

以下のURLよりSi.pbe-mt-fhi.UPF, Mg.pbe-mt-fhi.UPFを入手し、 Quantum ESPERSSOインストールフォルダの下のpseudoフォルダに入れ Winmostarを再起動する。

http://www.quantum-espresso.org/pseudopotentials/fhi-pp-from-abinit-web-site

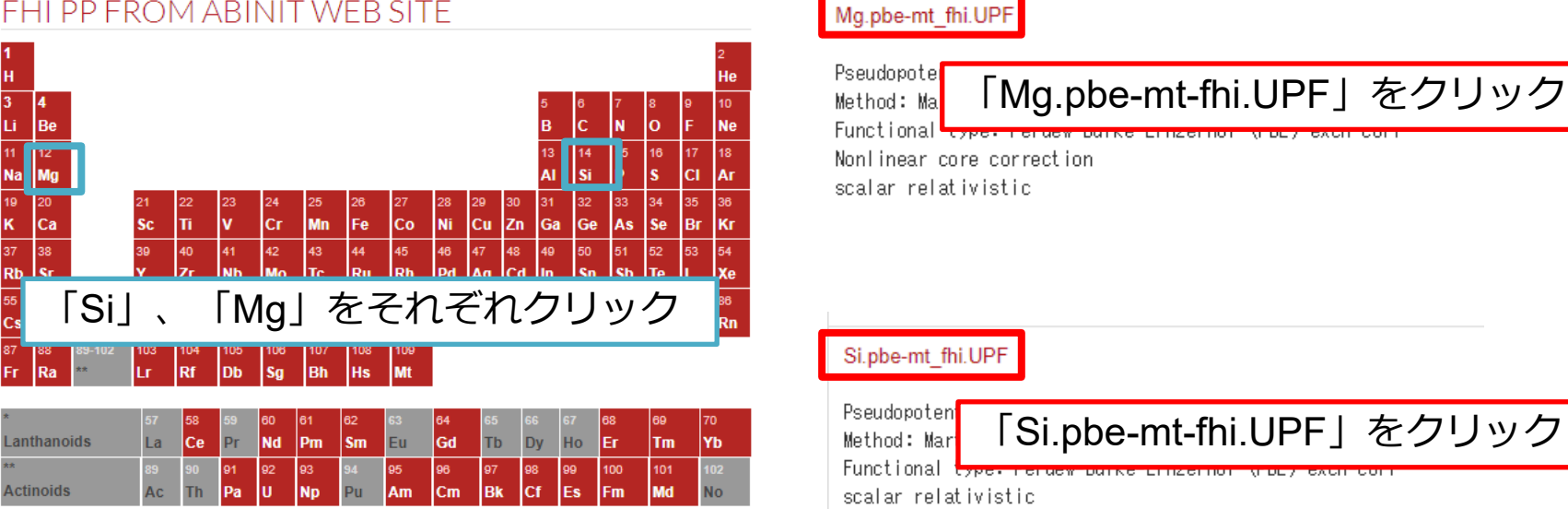

#### FHI PP FROM ABINIT WEB SITE

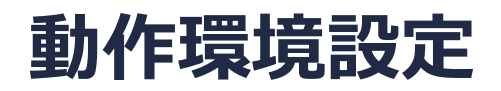

#### 本機能を用いるためには、Cygwinのセットアップが必要です。

 https://winmostar.com/jp/download\_jp.htmlのインストール方法のCygwinの設定手順に 従います。

(7) MDまたはSolidパックの計算(およびその他の一部の処理)を実行する場合は、以下のいずれかのリンク先の手順でCygwinの環境を構築します。 ビルド済みのcygwin\_wmをインストールする場合(推奨) cygwin\_wmをビルドする場合(非推奨、上級者向け)

Cygwinの代わりにWindows Subsystem for Linuxを用いる場合(ベータ版)

# I. モデルの作成1

- 1. **ファイル | 開く**をクリックする。
- サンプルフォルダ内のmg2si.cifを開く。
  (デフォルトではC:¥winmos10¥Samples¥mg2si.cif)
- 3. ソルバー覧からQuantum ESPRESSOを選択し、 🗹 (キーワード設定) をクリックする。

※このCIFファイルは結晶ビルダを用いて作成することが可能である。 その際は結晶モデリングチュートリアルの手順に従い、以下の情報を元に単位格子を作成する。

Mg<sub>2</sub>Si単位格子について Crystal system: Cubic Space group: Fm-3m (225) Lattice constants: a=6.351 Å Asymmetric unit: Si (0.0 0.0 0.0), Mg (0.25 0.25 0.25)

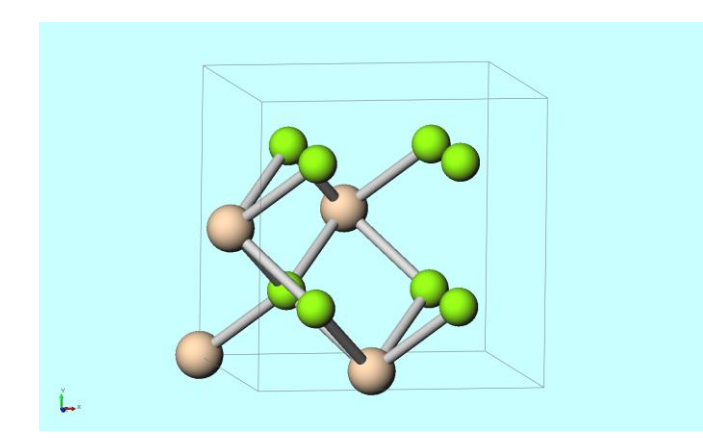

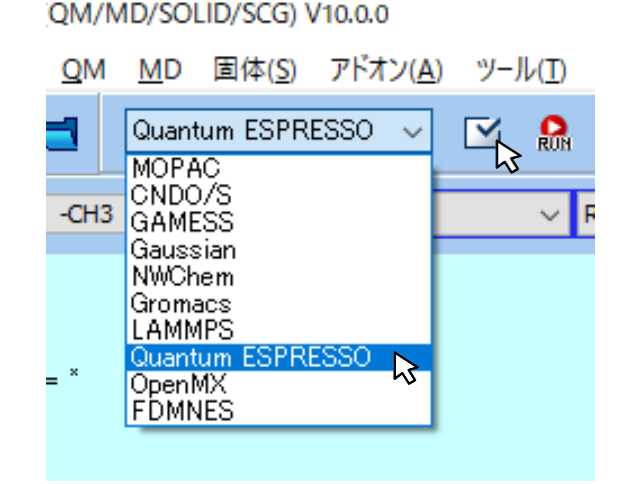

# I. モデルの作成2

プリミティブセルに変換するか聞かれるので**はい**を選択する。 メイン画面上の単位格子がコンベンショナルセルからプリミティブセルに変換される。

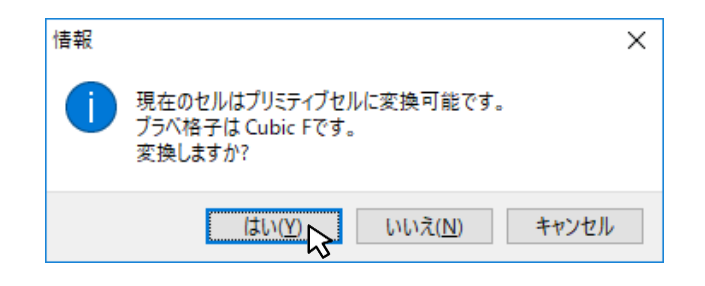

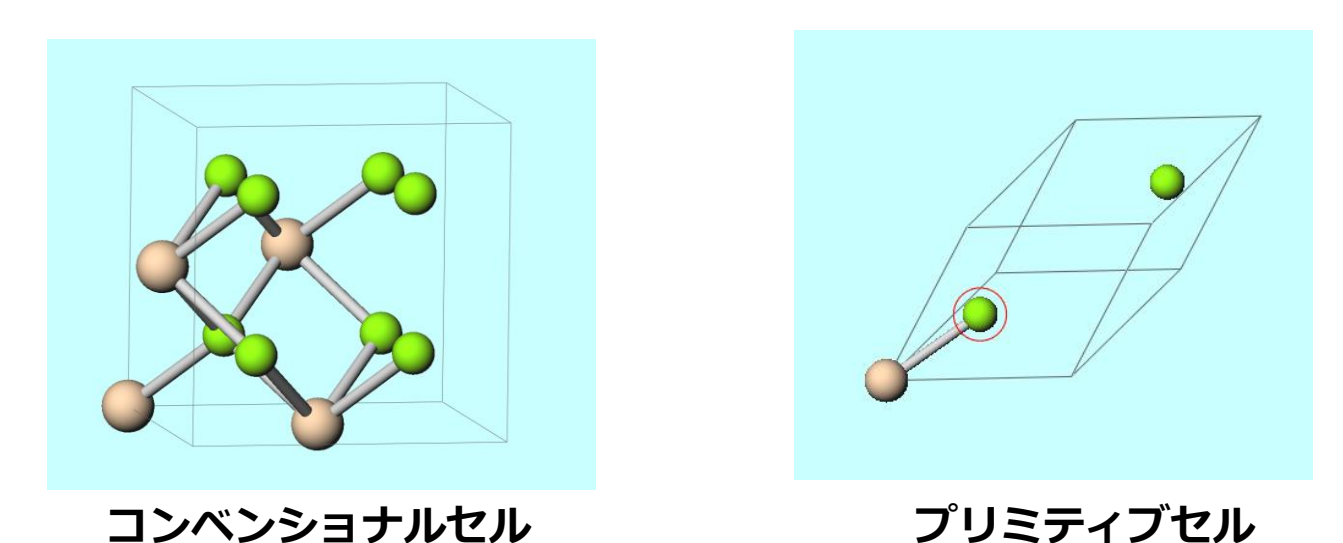

# II. QEによるSCF計算

- 1. **Reset**をクリックする。
- 2. Basicタブにて、以下のように設定する。
  - Use nbndにチェックを入れ、その右のフォームに15と入力する。
    K\_POINTSからautomaticを選択し、8881112と入力する。
  - Set ibrav = 2 and celldmにチェックを入れる。
  - ecutwfcを40, ecutrhoを400と入力する。
  - occupationsからsmearingを選択する。

| Quantum E              | ) Setup |         |                |        | -                         |           | ×                 |     |        |
|------------------------|---------|---------|----------------|--------|---------------------------|-----------|-------------------|-----|--------|
| Output Directory Creat |         | Create  | reate 🗸 🗸      |        |                           |           |                   |     |        |
| Preset                 |         | SCF ~   |                | $\sim$ | Use MPI                   |           | 1                 |     |        |
| Opti                   | ons     |         | Properties     |        | S                         |           | Pseudo Potentials |     |        |
| Basic                  | Advanc  | e       | Spin/DFT+U     |        | Phonon                    | MD        | ESM               | Oth | ner    |
| calculation            |         | scf     |                | $\sim$ | Set ibra                  | v = 2 and | celldm            |     |        |
|                        | (# vale | nce bar | nds: 4) 15     |        | ecutwfc                   |           | 40                |     |        |
| K_POINTS               |         | autom   | atic           | $\sim$ | ecutrho                   |           | 400               |     |        |
|                        |         | 888     | 111            |        | tot_charge<br>occupations |           | 0.                |     |        |
|                        |         |         |                |        |                           |           | smearing          | -5  | ~      |
|                        |         |         |                | ~      | ion_dynami                | CS        | none              |     | $\sim$ |
|                        |         | <       | >              |        | cell_dynam                | ics       | none              |     | $\sim$ |
|                        |         | Set     | default k-path |        | tprnfor                   |           | tstress           |     |        |
|                        |         | nos     | ym 🗌 noinv     |        |                           |           |                   |     |        |
| Reset L                | oad     | Save    | e              |        |                           | ОК        | Cancel            |     | tun    |

# II. QEによるSCF計算

- 1. Advanced タブにて、以下のように設定する。
  - conv\_thrを1d-8と入力する。
  - smearingからmarzari-vaderbiltを選択し、degaussに0.003と入力する。
- 2. Pseudo Potentialsタブにて、Pseudo Potentialからpbe-mt\_fhi.upfを選択する。
- 3. Runをクリックし、ファイル名にMg2Si\_scf.pwinと入力し保存する

| 🕺 Quantum ESPRE  | SSO Setup             |                 | – 🗆 X              | W Q  | antum ESPRES                | – 🗆 X               |                                            |                          |  |
|------------------|-----------------------|-----------------|--------------------|------|-----------------------------|---------------------|--------------------------------------------|--------------------------|--|
| Output Directory | Create ~              |                 |                    |      | Output Directory Continue V |                     | C:¥winmos10_0113¥UserData¥Mg2Si_scf_qe_dat |                          |  |
| Preset           | SCF ~                 | Use MPI         | 1                  | Pres | et                          | SCF ~               | Use MPI                                    | 1                        |  |
| Options          | Propertie             | es              | Pseudo Potentials  | Ba   | ic Adv                      | ance Spin/DFT+U     | Phonon MD                                  | ESM Other                |  |
| Basic Adva       | nced North Spin/DFT+U | Phonon MD       | ESM Other          |      | Options                     | Propert             | ies                                        | Pseudo Potentials        |  |
| conv_thr         | 1d-8                  | smearing        | marzari-vanderbilt | Mas  |                             | Default 🗸           | pseudo Directory                           | pseudo in QE's directo 🗸 |  |
| etot_conv_thr    | 1d-4                  | degauss         | 0.003              | Pseu | do Potential                | pbe-mt_fhi.upf      | ]                                          |                          |  |
| forc_conv_thr    | 1d-3                  | mixing_beta     | 0.3                |      |                             | Reload Pseudo Files |                                            | Open Pseudo Directory    |  |
| press_conv_thr   | 0.5                   | mixing_mode     | plain $\sim$       | At   | m Mass                      | Pseudo Potential    |                                            | Download Pseudo Files    |  |
| electron_maxstep | 100                   | vdw_corr        | None v             | Mg   | 24.30506                    | Mg.pbe-mt_fhi.UPF   |                                            | Open Priority List       |  |
| nstep            | 50                    | Use input_dft   | ~                  | Si   | 28.08553                    | Si.pbe-mt_fhi.UPF   |                                            |                          |  |
| upscale          | 100.                  | cell_dofree     | all $\sim$         |      |                             |                     |                                            |                          |  |
| diagonalization  | david ~               | Use cell_factor | 3.0                |      |                             |                     |                                            |                          |  |
| Spinorb          |                       |                 |                    |      |                             | Open Pseudo Files   |                                            |                          |  |
| Reset Load       | Save                  | ОК              | Cancel 🔐 Run       | Rese | Load                        | Save                | OK                                         | Cancel Run 💦             |  |

# III. QEによるNSCF計算

- 1. 計算終了後、 [1] (キーワード設定)をクリックする。
- 2. Output DirectoryからContinueを選択する。
- 3. Basicタブにて、以下を入力する。
- calculation = nscf
- K\_POINTS = automatic, 30 30 30 1 1 1
- occupation = tetrahedra

| Quantum ESPRES              | SO Setup       |              |            |                                            | _          |                   | ×      |  |  |
|-----------------------------|----------------|--------------|------------|--------------------------------------------|------------|-------------------|--------|--|--|
| Output Directory Continue 🗸 |                |              | C:¥winmo   | C:¥winmos10_0113¥UserData¥Mg2Si_scf_qe_dat |            |                   |        |  |  |
| Preset                      | Preset SCF 🗸   |              | Use MP     | Use MPI                                    |            | 1                 |        |  |  |
| Options                     |                | Propert      | ies        |                                            |            | Pseudo Potentials |        |  |  |
| Basic Adva                  | ance           | Spin/DFT+U   | Phonon     | MD                                         | ESM        | Oth               | er     |  |  |
| calculation                 | nscf           | ~            | Set ibra   | av = 2 and                                 | celldm     |                   |        |  |  |
| ☑ Use nbnd (# v             | alence bands   | s: 4) 15     | ecutwfc    |                                            | 40         |                   |        |  |  |
| K_POINTS                    | automati       | ic v         | ecutrho    |                                            | 400        |                   |        |  |  |
|                             | 30 30 30 1 1 1 |              | tot_charge | tot_charge                                 |            | 0.                |        |  |  |
|                             |                |              | occupation | IS                                         | tetrahedra | tra 📐 🗸           |        |  |  |
|                             |                |              | ion_dynam  | ics                                        | none       |                   | $\sim$ |  |  |
|                             | <              | >            | cell_dynam | nics                                       | none       |                   | ~      |  |  |
|                             | Set de         | fault k-path | tprnfor    |                                            | tstress    |                   |        |  |  |
|                             | nosym          | n noinv      |            |                                            |            |                   |        |  |  |
| Reset Load                  | Save           |              |            | ОК                                         | Cancel     | RUN R             | un     |  |  |

4. Runをクリックし、ファイル名にMg2Si\_nscf.pwinと入力して保存する。

## IV. intransファイルの作成

- Quantum ESPRESSOの計算終了後、
  **固体 | Quantum ESPRESSO | BoltzTraP | キーワード設定・実行**をクリックする。
- 2. Create .instransをクリックする。
- 3. ダイアログ上で**Mg2 Si\_nscf.pwout**を選び、 開くをクリックする。 .intransファイルが作成され、フォームに読み込まれる。

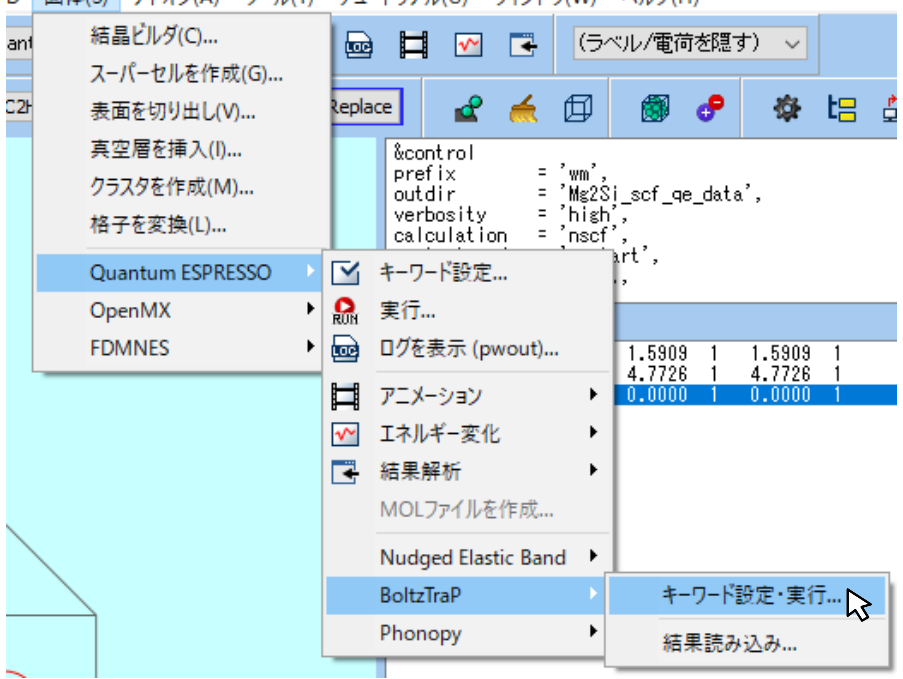

| BoltzTraP Keywords | _           |             | ×         |           |  |
|--------------------|-------------|-------------|-----------|-----------|--|
| Create .intrans    | idebug      | Setgap      | shiftgap  |           |  |
|                    |             |             |           |           |  |
| Fermilevel (Ry)    | energy grid | energy span | number of | electrons |  |
|                    | -           |             |           |           |  |

D 固体(S) アドオン(A) ツール(T) チュートリアル(U) ウィンドウ(W) ヘルプ(H)

### V. BoltzTraPによる計算

- 1. Tmaxを1200と変更する。
- 2. Start BoltzTraPをクリックする。キーワード設定画面は閉じられ、コンソール画面が起動する。

| 🚾 BoltzTraP Keywords Setup - 🗆 🗙 |                       |             |           |          |    |  |  |
|----------------------------------|-----------------------|-------------|-----------|----------|----|--|--|
| Create .intrans                  |                       |             |           |          |    |  |  |
| iskip                            | idebug                | Setgap      | shiftgap  |          |    |  |  |
| 0                                | 0                     | 0           | 0.0       |          |    |  |  |
| Fermilevel (Ry)                  | energy grid           | energy span | number of | electron | s  |  |  |
| 0.335227331497                   | 0.0005                | 0.4         | 8.0       |          |    |  |  |
| lpfac                            | efcut                 | Tmax        | temperat  | ure grid |    |  |  |
| 5                                | 0.15                  | 1200.0      | 50.0      |          |    |  |  |
| energyrange of bands<br>-1.0     | Calculate expansion o | coeff       |           |          |    |  |  |
|                                  |                       | Start       | BoltzTra  | Cano     | el |  |  |

#### VI. traceファイルの可視化1

計算終了後、**固体 | Quantum ESPRESSO | BoltzTraP | 結果読み込み**をクリックする。
 デフォルトで直前のジョブの作業ディレクトリが選択されているので、**OK**をクリックする。

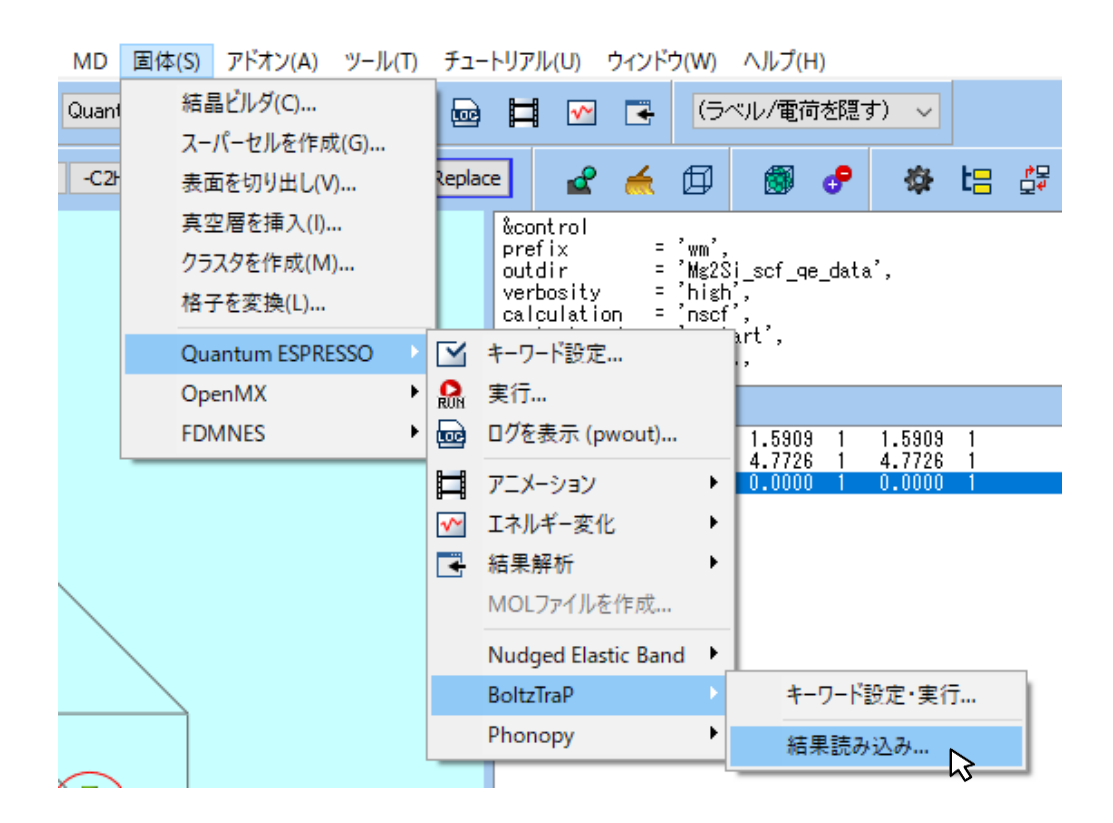

### VI. traceファイルの可視化2

- 左のパネルの上からSeebek Coefficient, T [K], 250, 300, 350%を選択する。
  ※リストからの複数選択の方法はctrlを押しながらクリック。
- 1. **Draw**をクリックすると、グラフが表示される。
- このグラフはT=250, 300, 350 [K]の時のゼーベック係数のエネルギー依存性を示している。
  左のパネルのT [K]をE-Ef [eV]と変更すると温度依存性グラフも描画できる。
- 3. Excelボタンをクリックすると表示されているプロットをcsvで出力できる

| 🔤 BoltzTraP Plot                                                   |                           |               |                |                  | -              |                |
|--------------------------------------------------------------------|---------------------------|---------------|----------------|------------------|----------------|----------------|
| Seebek Coefficient                                                 | Fermi Energy (Ef) 4.56100 | 01855819 [eV] | 2 001012384405 | umin -0.00041722 | 401            | 00052077660    |
| Electrical thermal conductivity<br>Power factor<br>Figure of Merit | 0.0005 F                  | xmax [        | 2.091912304492 | ymm1 -0.00041722 |                |                |
| T [K] ~                                                            | 0.0004 -                  |               |                | -                | T=300<br>T=350 | ) [K]<br>) [K] |
| 150<br>200                                                         | ₹ 0.0003                  |               |                |                  |                | -              |
| 300<br>350                                                         | ິ້ 0.0002 -               |               |                |                  |                | -              |
| Ctrl + クリック                                                        | - 1000.0 licie            |               |                |                  |                | -              |
| 600<br>650                                                         | 0 Coeff                   |               |                |                  | ,              |                |
| 700<br>750<br>800                                                  | · -0.0001 -               |               |                |                  |                | -              |
| 850<br>900                                                         | မီ -0.0002 -              |               |                |                  |                | -              |
| 1000                                                               | -0.0003 -                 |               |                | V                |                | -              |
| 1100<br>1150                                                       | -0.0004                   |               |                |                  |                |                |
| Evrel Close                                                        |                           | -2 -1.5 -     | 1 -0.5<br>E-Ef | 0 0.5            | 1 1.           | 52             |
|                                                                    |                           |               | C-CI           | [64]             |                |                |

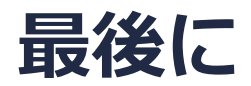

• 各機能の詳細を調べたい方は<u>ユーザマニュアル</u>を参照してください。

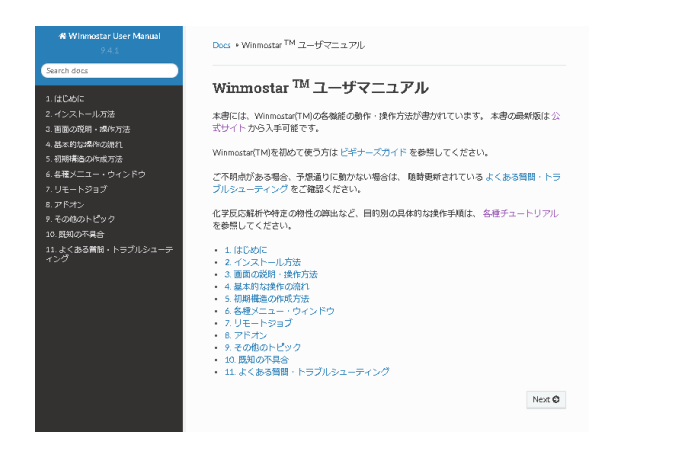

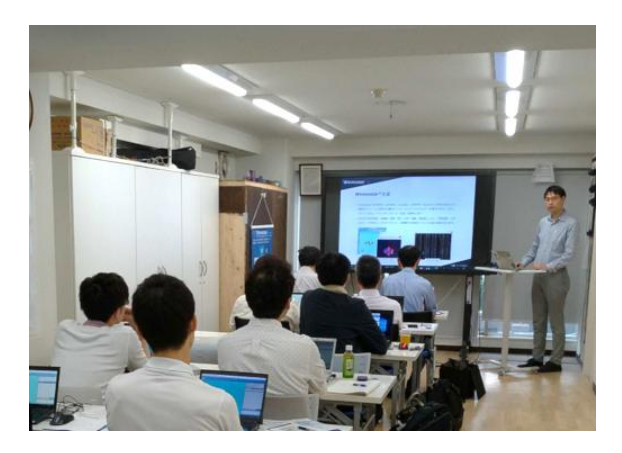

<u>ユーザマニュアル</u>

<u>Winmostar 講習会</u>の風景

- 本書の内容の実習を希望される方は、基礎編チュートリアルについては<u>Winmostar基礎講習会</u> へご登録、基礎編以外のチュートリアルについては<u>個別講習会</u>のご依頼をご検討ください。
- 本書の内容通りに操作が進まない場合は、まず<u>よくある質問</u>を参照してください。
- よくある質問で解決しない場合は、情報の蓄積・管理のため、<u>お問合せフォーム</u>に、不具合の 再現方法とその時に生成されたファイルを添付しご連絡ください。

以上